#### **Maintain Audit Profile Values**

| Introduction   | CCC ONE <sup>™</sup> Estimating - Advisor is a web-based audit solution for repair facilities. It provides an audit report within Pathways® Collision Estimating or CCC ONE® Estimating for preliminary estimates / supplements before they are sent to the Insurance Company. This gives repair facility users the opportunity to review and update prior to sending the estimate to Insurance Company. |
|----------------|----------------------------------------------------------------------------------------------------|
|                | A repair facility can set up guidelines and profiles that are Insurance<br>Company specific. A user can select guidelines to use for an audit report and<br>the score value for the guidelines.                                                                                                    |
| Audit Profiles | Audit profile values are used within the audit guidelines as variables. A company can set the profile values at any of the following levels within their hierarchy:                                                                                                    |
|                | <ul> <li>Corporate: This value applies to all levels of the hierarchy.</li> <li>Region: This value applies to a specific Region and that Region's Locations.</li> <li>Location: This value applies to a specific location.</li> </ul>                                                                                                    |
|                |                                                                                                    |

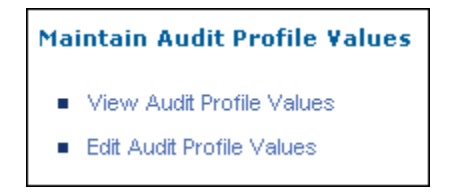

Profile values can also be set for an insurance company in the same manner. For example, a profile set at the Corporate level for an insurance company applies to all levels of the hierarchy.

Note for<br/>AdminsOnly one user for a company is allowed to Maintain Audit Profiles at a time.If a second user attempts to log in to maintain profiles, while someone is<br/>already in progress, the second user receives an error message indicating the<br/>name of the user who is already logged in and maintaining profiles.

Continued on next page

©2010. CCC Information Services Inc. All rights reserved CCC ONE<sup>™</sup> Advisor is trademark of CCC Information Services Inc.

Maintain AuditThe table below overviews the steps for maintaining audit profile valuesProfile Valueswithin CCC ONE<sup>TM</sup> Estimating - Advisor.

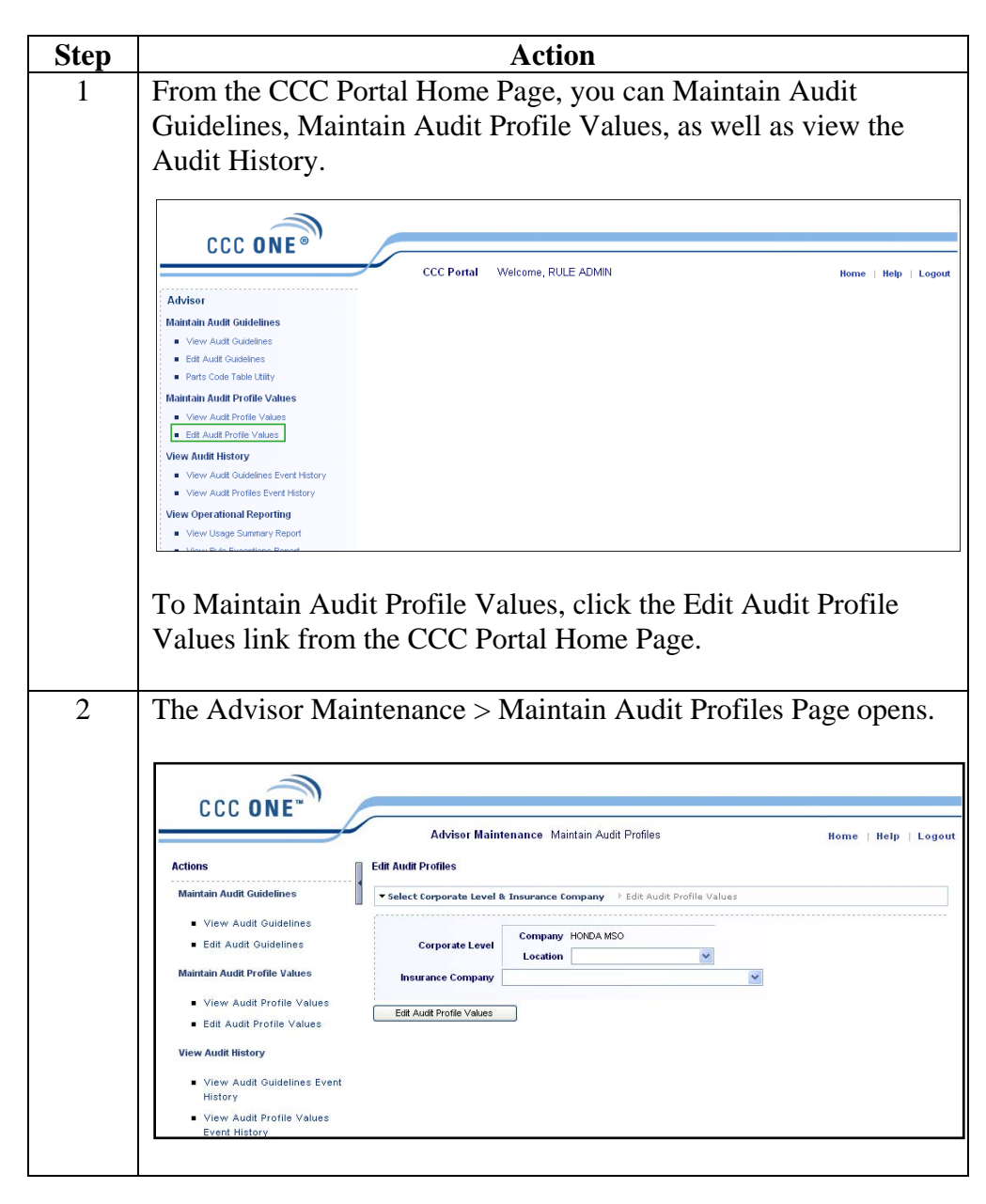

| Profile Values<br>(continued) | Step | Action                                                                                                    |
|-------------------------------|------|----------------------------------------------------------------------------------------------------|
|                               | 3    | To Edit an Audit Profile at the Corporate Level, click the Edit<br>Audit Profile Values button.                                                                                                    |
|                               |      | Edit Audit Profiles                                                                                                    |
|                               |      | ▼ Select Corporate Level & Insurance Company Fedit Audit Profile Values                                                                                                    |
|                               |      | Corporate Level Company HONDA MSO                                                                                                    |
|                               |      | Insurance Company                                                                                                    |
|                               |      | Edit Audit Profile Values                                                                                                    |
|                               | 4    | This opens the Audit Profile Values page.         Edit Audit Profile Values            • Select Corporate Level & Insurance Company          • Edit Audit Profile Values         Corporate Level HONDA MSO         Insurance Company         Audit Profile Values         open all         close all         close all |
|                               |      | <ul> <li>Cost Threshold</li> <li>Discount</li> <li>Duration Threshold</li> <li>Markups</li> <li>Mileage Threshold</li> <li>Model Year Threshold</li> <li>Operation</li> <li>Paint</li> <li>Rates</li> <li>Tax</li> <li>Total Loss Threshold</li> <li>Usage Threshold</li> <li>Save</li> <li>Click this link to view all categories of Audit<br/>Profile Values that<br/>can be maintained.</li> </ul>                                                                                                    |

| Profile Values (continued) | Step |                                                                                                    | Action          |                 |  |
|----------------------------|------|----------------------------------------------------------------------------------------------------|-----------------|-----------------|--|
|                            | 5    | To open a category, click a specific link.                                                                                                    |                 |                 |  |
|                            |      | Audit Profile Values                                                                                                    | ]               |                 |  |
|                            |      | <ul> <li>Cost Threshold</li> <li>Discount</li> <li>Duration Threshold</li> <li>Markups</li> <li>Mileage Threshold</li> <li>Model Year Threshold</li> <li>Operation</li> <li>Paint</li> <li>Rates</li> <li>Tax</li> <li>Total Loss Threshold</li> <li>Usage Threshold</li> </ul> |                 |                 |  |
|                            | 6    | The list of corresponding valu                                                                                                    | ues displays:   |                 |  |
|                            |      | ▼ Rates                                                                                                    | Value           | Level Where Set |  |
|                            |      | Body Labor (S/hrs)                                                                                                    | s 0.00 / hour   | Level Where Set |  |
|                            |      | Body Supplies (\$/hrs)                                                                                                    | s 0.00 / hour   |                 |  |
|                            |      | Diagnostic Labor (\$/hrs)                                                                                                    | \$ 0.00 / hour  |                 |  |
|                            |      | Electrical Labor (\$/hrs)                                                                                                    | s 0.00 / hour   |                 |  |
|                            |      | Frame Labor (\$/hrs)                                                                                                    | \$ 0.00 / hour  |                 |  |
|                            |      | Glass Labor (S/hrs)                                                                                                    | \$ 0.00 / hour  |                 |  |
|                            |      | Mechanical Labor (S/hrs)                                                                                                    | \$ 0.00 / hour  |                 |  |
|                            |      | Paint Labor (S/hrs)                                                                                                    | \$ 0.00 / hour  |                 |  |
|                            |      | E E E E E E E E E E E E E E E E E E E                                                                                                    | S 0.00 1 / hour |                 |  |

| Maintain Audit                    |      |                                                                  |                                               |                 |  |
|-----------------------------------|------|------------------------------------------------------------------|-----------------------------------------------|-----------------|--|
| <b>Profile Values</b> (continued) | Step | Action                                                           |                                               |                 |  |
|                                   | 7    | To set an Audit Profile Values, enter an amount in the text box. |                                               |                 |  |
|                                   |      | ■ Rates                                                          |                                               |                 |  |
|                                   |      | Name                                                             | Value                                         | Level Where Set |  |
|                                   |      | Body Labor (S/hrs)                                               | \$ 85.00 / hour                               |                 |  |
|                                   |      | Body Supplies (S/hrs)                                            | s 50.00 / hour                                |                 |  |
|                                   |      | Diagnostic Labor (S/hrs)                                         | \$ 55.00 / hour                               |                 |  |
|                                   |      | Electrical Labor (S/hrs)                                         | s 75.00 / hour                                |                 |  |
|                                   |      | Frame Labor (\$/hrs)                                             | s 75.00 / hour                                |                 |  |
|                                   |      | Glass Labor (S/hrs)                                              | \$ 60.00 / hour                               |                 |  |
|                                   |      | Mechanical Labor (\$/hrs)                                        | \$ 75.00 / hour                               |                 |  |
|                                   |      | Paint Labor (\$/hrs)                                             | \$ 75.00 / hour                               |                 |  |
|                                   |      | Paint Supplies (\$/hrs)                                          | \$ 60.00 / hour                               |                 |  |
|                                   |      | Structural Labor (S/hrs)                                         | \$ 50.00 / hour                               |                 |  |
|                                   |      |                                                                  |                                               |                 |  |
|                                   |      | At the top of the page, a co                                     | values at This Level                          | Print cancel    |  |
|                                   | 9    | You can continue to set Au<br>Be sure to Save any change         | dit Profile Values for e<br>es that you make. | each category.  |  |
|                                   |      | At any time you can click c                                      | ancel and return to the                       | previous page.  |  |

Profile ValuesIf you are a part of an MSO, you may want to set Profile Values for a<br/>Regional or Location level.

To do this, you would select either a Region or a Location from the drop down list, prior to clicking the Edit Audit Profile Values button.

| dit Audit Profiles<br>▼ Select Corporate Level & Insurance Company |  |  |  |
|--------------------------------------------------------------------|--|--|--|
|                                                                    |  |  |  |

You can now follow Steps 3-9 in the table above to set the Audit Profile Values for the Location:

| Edit Audit Profile Values                                                                                                    |
|----------------------------------------------------------------------------------------------------|
| ► Select Corporate Level & Insurance Company - ▼ Edit Audit Profile Values                                                                                 |
| Corporate Level HONDA MSO > FIT REPAIR FACILITY                                                                                                    |
| Insurance Company                                                                                                    |
| Audit Profile Values                                                                                                    |
| <ul> <li>Cost Threshold</li> <li>Discount</li> <li>Duration Threshold</li> <li>Markups</li> <li>Mileage Threshold</li> <li>Model Year Threshold</li> </ul> |
| <ul> <li>Operation</li> <li>Paint</li> <li>Rates</li> <li>Tax</li> <li>Total Loss Threshold</li> </ul>                                                     |
| <ul> <li>Fotal Loss Threshold</li> <li>Usage Threshold</li> </ul>                                                                                          |
| Save Clear Profile Values at This Level Print cancel                                                                                                    |

Continued on next page

Profile Values for the Insurance Company To enter an Audit Profile Values for an Insurance Company, select an Insurance Company from the drop down list prior to clicking the Edit Audit Profile Values button.

| Edit Audit Profiles                          |                 |        |                            |   |
|----------------------------------------------|-----------------|--------|----------------------------|---|
| ▼ Select Corporate Level & Insurance Company |                 |        |                            |   |
| Corporate Level Company HONDA MSO            |                 |        |                            |   |
| Edit Audit Profile Values                    | APPRAISER INSUR | ANCE C | OMPANY - INTERNAL TRAINING | ~ |

You can now follow Steps 3 - 9 in the table above to set the Audit Profile Values for the Insurance Company:

| Edit Audit Profile Values                                                                                                    | it Audit Profile Values                            |  |  |
|----------------------------------------------------------------------------------------------------|----------------------------------------------------|--|--|
| ▶ Select Corporate Lev                                                                                                    | el & Insurance Company 🔷 Edit Audit Profile Values |  |  |
| Corporate Level                                                                                                    | HONDA MSO                                          |  |  |
| Insurance Company                                                                                                    | APPRAISER INSURANCE COMPANY - INTERNAL TRAINING    |  |  |
|                                                                                                    |                                                    |  |  |
| Audit Profile Values                                                                                                    |                                                    |  |  |
| <ul> <li>Cost Threshold</li> <li>Discount</li> <li>Duration Threshold</li> <li>Markups</li> <li>Mileage Threshold</li> <li>Model Year Threshol</li> <li>Operation</li> <li>Paint</li> <li>Rates</li> <li>Tax</li> <li>Total Loss Threshold</li> </ul> | ld<br>d                                            |  |  |
|                                                                                                    |                                                    |  |  |
| Save Clear Pro                                                                                                    | file Values at This Level Print cancel             |  |  |